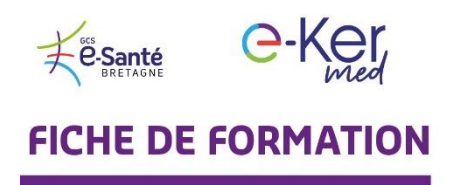

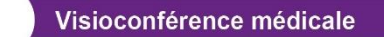

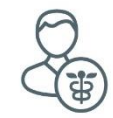

## A l'attention des professionnels de santé Comment facturer vos téléconsultations

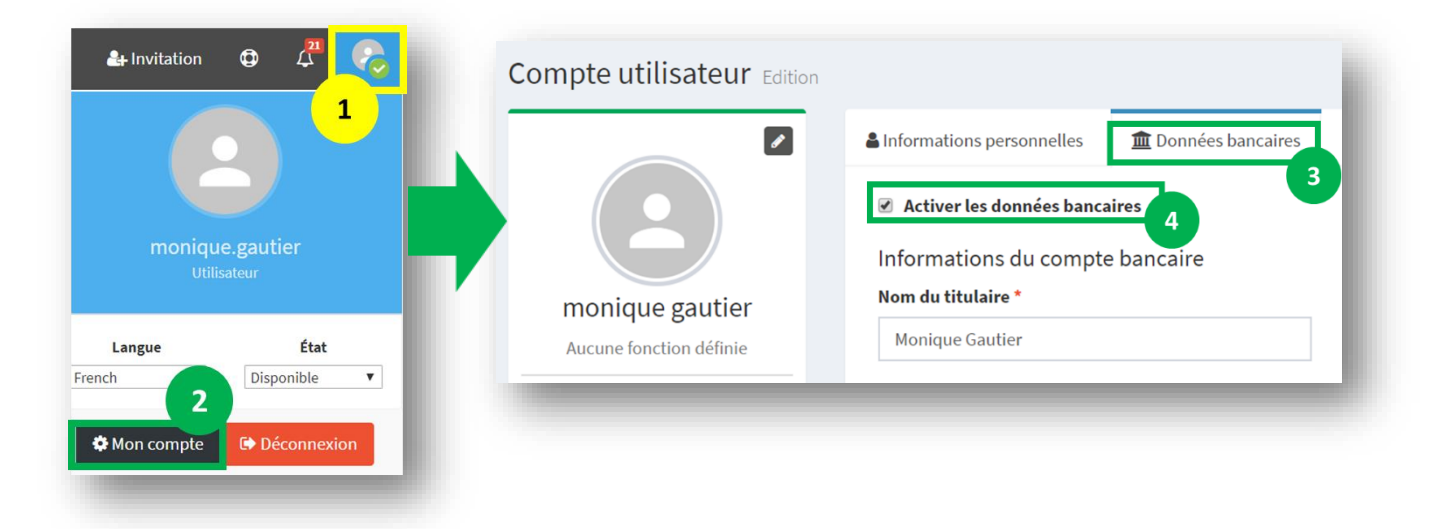

Vous devez ensuite certifier votre identité auprès de Stripe (sous-traitant du paiement). Pour cela cliquez sur **Mettre à jour mes informations.** Vous devrez renseigner le site web de l'entreprise (pour les médecins libéraux ou si pas de site, cliquez sur Détails de l'entreprise > Description du produit), charger une copie de votre pièce d'identité ainsi qu'un justificatif de domicile.

| Informations personnelles                                              | n Données bancaires        | <b>≇</b> Paramètres  | A Notifications       | 嶜 Groupes utilisateurs |  |   |
|------------------------------------------------------------------------|----------------------------|----------------------|-----------------------|------------------------|--|---|
| Attention!                                                             |                            |                      |                       |                        |  |   |
| nus in avez pas rounni assez v                                         | niionnations pour nous per | mettre de vous rever | ser les sonnies payee | s par vos cirents.     |  | _ |
| <ul> <li>Site web de l'entreprise</li> </ul>                           | anquantes :                |                      |                       |                        |  |   |
| <ul> <li>Justificatif de domicile</li> <li>Pièce d'identité</li> </ul> |                            |                      |                       |                        |  |   |
|                                                                        |                            |                      |                       |                        |  |   |

Une fois ces étapes réalisées, le paiement par vos patients est possible sous quelques heures.

Avant de mettre fin à la téléconsultation, allez sur l'icône **Participants** (1) puis cliquez sur le bouton **Facture** (2). Vous pouvez ensuite entrer le montant à facturer. Le patient, au moment de la fin de la téléconsultation, verra un lien apparaître. Il recevra en complément un email contenant le même lien.

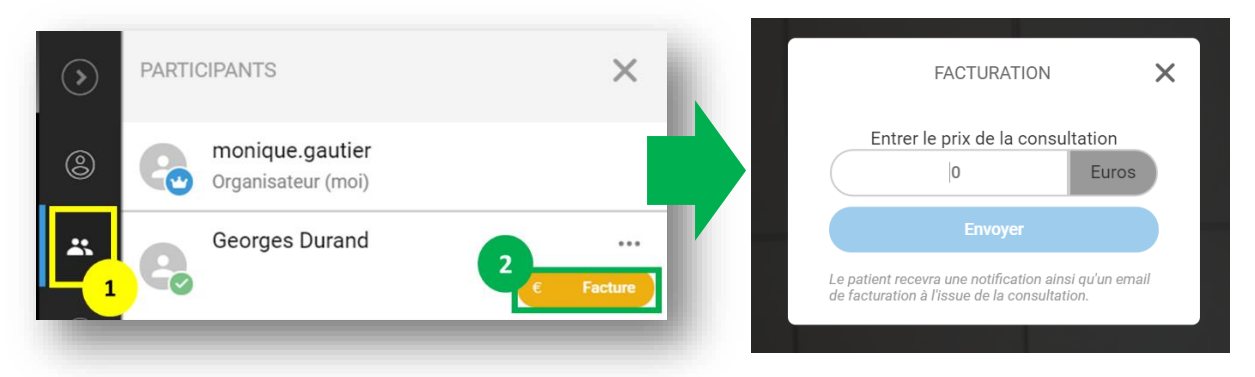

3 P

Pour suivre le statut de vos paiements, allez dans le menu **Téléconsultations**, puis cliquez sur **Monitoring** et sélectionnez les dates souhaitées. Si votre patient ne vous a pas encore réglé, vous pouvez lui renvoyer un rappel contenant le lien pour le paiement en cliquant sur l'icône bleue **Renvoyer une demande de paiement.** 

| ate de debut:       | _                   | Date de                           | fin:           |                      | Afficiency - Europeter au | format CEV              |                         |        |  |  |
|---------------------|---------------------|-----------------------------------|----------------|----------------------|---------------------------|-------------------------|-------------------------|--------|--|--|
| 2019-09-01          |                     | 2019-10-16 Exporter au format CSV |                |                      |                           |                         |                         |        |  |  |
| iltrer par 🛛 impayé | s annulé é          | chec e                            | attente effe   | ctué Pas de paiement |                           |                         |                         |        |  |  |
|                     |                     |                                   |                |                      |                           |                         |                         |        |  |  |
|                     |                     |                                   |                |                      |                           |                         |                         |        |  |  |
| Début               | Fin                 | Durée                             | Patient        | Montant du paiement  | Statut du paiement        | Statut du reversement 🕢 | Lien                    | Action |  |  |
| 2019-10-14 19:45:35 | 2019-10-14 20:33:53 | 48 min18 s                        | -              | -                    | Pas de paiement           | -                       | ☑ Joindre la conférence | ۲      |  |  |
| 2019-10-14 16:33:15 | 2019-10-14 16:52:03 | 18 min48 s                        | Georges Durand | 25€                  | IMPAYÉS C                 | -                       | Joindre la conférence   | ۲      |  |  |
|                     | 2019-09-18 10:31:34 | 2 min9 s                          | -              | -                    | Pas de paiement           | -                       | Ioindre la conférence   | ۲      |  |  |
| 2019-09-18 10:29:25 |                     |                                   |                |                      |                           |                         |                         |        |  |  |

**3** autres fiches pratiques sont à votre disposition :

- Comment programmer une visioconférence médicale
- Comment utiliser la visioconférence
- Comment vous connecter à votre médecin en visioconférence (pour vos patients)